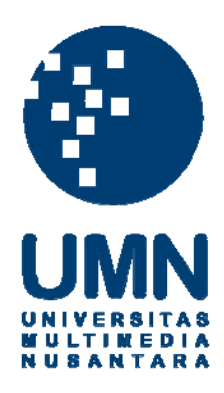

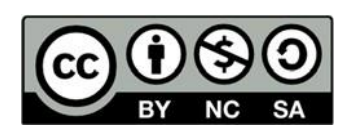

# Hak cipta dan penggunaan kembali:

Lisensi ini mengizinkan setiap orang untuk menggubah, memperbaiki, dan membuat ciptaan turunan bukan untuk kepentingan komersial, selama anda mencantumkan nama penulis dan melisensikan ciptaan turunan dengan syarat yang serupa dengan ciptaan asli.

# **Copyright and reuse:**

This license lets you remix, tweak, and build upon work non-commercially, as long as you credit the origin creator and license it on your new creations under the identical terms.

### BAB III PELAKSANAAN KERJA MAGANG

#### 3.1 Kedudukan dan Koordinasi

Selama melakukan pelaksanaan kerja magang yang berlangsung sampai tanggal 18 September 2020, sebagai analis sistem. Tugas yang diberikan adalah merancang sistemm E-Pemutakhiran Dokumen KIB A (Tanah) yang dibimbing oleh Bapak Suripto Sastrowiyono selaku Kepala Sub Bidang Data dan Informasi Aset. Berikut susunan tim rancang bangun sistem E-Pemutakhiran Dokumen :

| Project Manager | : Cucu Supriyatna |
|-----------------|-------------------|
| Experties       | : Ade Rahmayadi   |
| Programmer      | : Syamsu Rizal    |
| System Analysis | : Degas Pradipta  |
|                 | Annisa            |
|                 | Meidina Herliani  |
| Design Grafis   | : Vina Tri        |

Sebagai analis sistem, dalam perancangan sistem harus selalu dikoordinasikan kepada tim, juga setelah sistem dibangun, analis sistem melalukan uji coba dan membuat UAT sebelum digunakan oleh pengguna sistem (SKPD/UKPD).

#### **3.2 Tugas yang Dilakukan**

Pada program kerja magang sebagai analis sistem di Badan Pengelolaan Aset Daerah (BPAD), ada beberapa tugas dan tanggung jawab yang diberikan dan harus dijalankan selama proses kerja magang tersebut. Hal pertama yang dilakukan adalah mempelajari sistem yang disediakan oleh BPAD, seperti bisnis proses, SOP, *manual book*, dan video tutorial. Sistem dapat diakses di Aset.Jakarta.go.id.

Setelah itu mahasiswa diberikan proyek dalam perancangan sistem E-Pemutakhiran Dokumen, salah satu sistem yang akan dibangun oleh BPAD. Tugas dalam perancangan sistem berupa membuat *flow chart*, proses bisnis, *data flow diagram* (DFD), *UI Designer*, dan *User Assesment Test* (UAT).

Sistem E-Pemutakhiran Dokumen adalah salah satu sistem yang digunakan dalam Pemerintah Daerah DKI Jakarta untuk memutakhirkan data dokumen tanah yang dimiliki oleh SKPD dan UKPD, fungsinya agar data kepemilikan sertifikat terhadap tanah yang digunakan lebih terintegrasi ke dalam pencatatan aset sehingga dapat ditindaklanjuti.

#### 3.3 Uraian Kerja Magang

Pelaksanaan kerja magang pada Badan Pengelolaan Aset Daerah (BPAD) Provinsi DKI Jakarta dimulai pda tanggal 13 Juli 2020 s.d. 18 September 2020. Dengan *timeline* pengerjaan sebegai berikut:

| Minggu Ke- | Kegiatan                                                                           | Mulai      | Selesai    |
|------------|------------------------------------------------------------------------------------|------------|------------|
| 1          | Mempelajari Sistem yang terdapat<br>di BPAD                                        | 13/07/2020 | 17/07/2020 |
| 2          | Pemaparan <i>job desc</i> , membuat<br>Proses Bisnis & membuat<br><i>Flowchart</i> | 20/07/2020 | 24/07/2020 |
| 3          | Membuat <i>data flow diagram</i><br>(DFD)                                          | 27/07/2020 | 03/08/2020 |
| 4          | Membuat perancangan sistem dan<br>user roles                                       | 04/08/2020 | 10/08/2020 |
| 5&6        | Membuat User Interface<br>menggunakan tools adobe xd                               | 11/08/2020 | 27/08/2020 |
| 7          | Membuat Dokumen UAT                                                                | 28/08/2020 | 03/09/2020 |
| 8          | Membuat FaQ Sistem dan Video<br>Tutorial                                           | 04/09/2020 | 10/09/2020 |

Tabel 3.1 Uraian Kerja Magang

#### 3.3.1 Minggu 1 : Mempelajari Sistem pada Badan Pengelolaan Aset Daerah (BPAD)

9

Hal yang dilakukan pertama pada minggu pertama adalah bertemu dengan Bapak Suripto selaku Kepala Bidang Data dan Informasi Aset di mana divisi dilaksanakannya kerja magang. Kemudian dipertemukan kepada analis sistem yang ada pada yaitu Degas Pradipta untuk menjelaskan mekanisme analis sistem di BPAD. Setelah itu pengenalan sistem apa saja yang sudah dibangun dan berjalan yang ada pada BPAD.

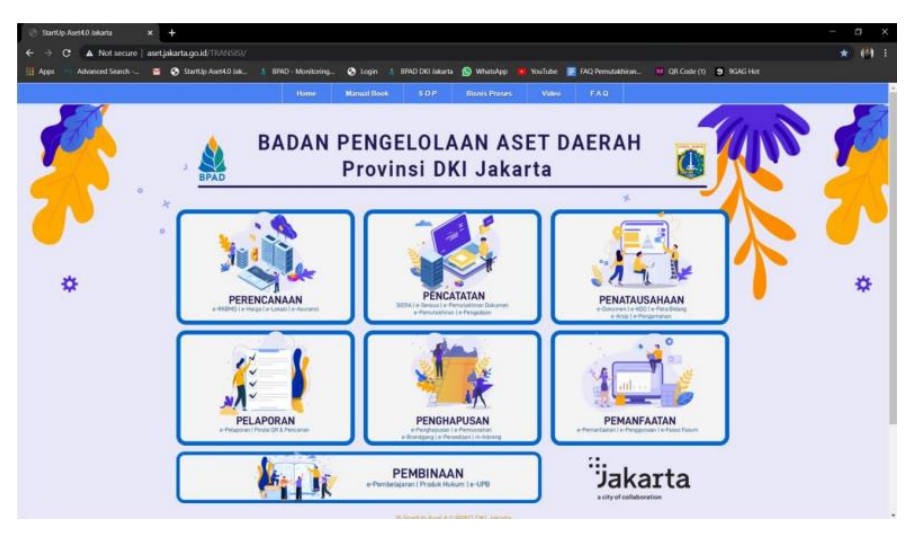

Gambar 3.1 Halaman Website Sistem BPAD

Gambar 3.1 adalah halaman dashboard Aset.jakarta.go.id. Sebelum melakukan diharuskan kerja magang mahasiswa diminta untuk mempelajari sistem yang lain terlebih dahulu, seperti manual book, SOP dan proses bisnis agar memiliki gambaran sistem yang akan dirancang.

#### Minggu 2 : Pemaparan Job Description, Membuat Flowchart, dan 3.3.2 **Proses Bisnis**

Pada minggu kedua dilaksanakan rapat pertama kali untuk pemaparan job desc, menentukan sistem apa yang akan dirancang dan perkenalan tim. Kemudian melakukan analisa terhadap data setiap dokumen yang akan dimutakhirkan untuk dicocokkan ke dalam sistem.

Setelah pemaparan *job desc*, pada hari kedua minggu kedua mahasiswa mulai membuat flowchart setelah itu dibicarakan bersama apakah *flowchart* sudah sesuai atau belum.

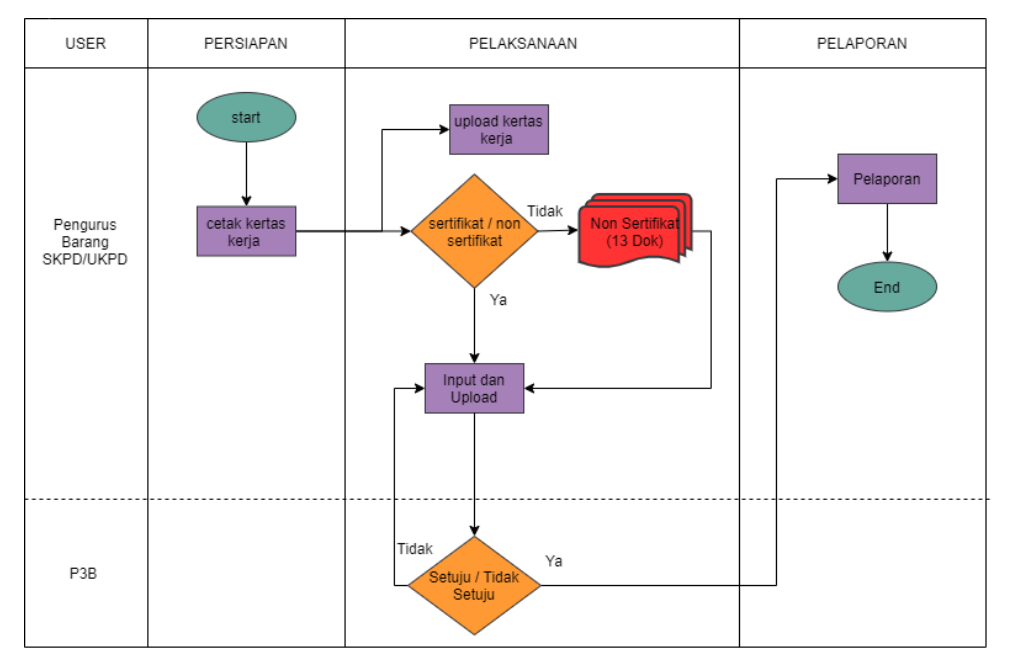

Gambar 3.2 Flowchart Sistem E-Pemutakhrian

Pada gambar 3.2 merupakan *flowchart* sistem E-Pemutakhiran Dokumen, *flowchart* di atas menjelaskan alur sistem yang akan dibangun yaitu pertama-tama pengurus barang *login* ke dalam sistem, setelah itu pergi ke menu persiapan untuk mencetak/*download* kertas kerja, dari kertas kerja yang sudah dicetak dan diisi secara manual, pengurus barang menuju menu pelaksanaan dan mengunggah kertas kerja yang sudah terisi. Dalam menu pelaksanaan juga, pengurus barang melakukan pemutakhiran dengan mengunggah dokumen tanah yang dimiliki, yaitu sertifikat tanah, jika tidak ada maka mengunggah dokumen, P3B akan memverifikasi, jika ditolak maka pengurus barang harus memperbaiki kembali proses pemutakhiran, kemudian diverifikasi kembali, dan jika sudah disetujui, akan terlihat di menu pelaporan.

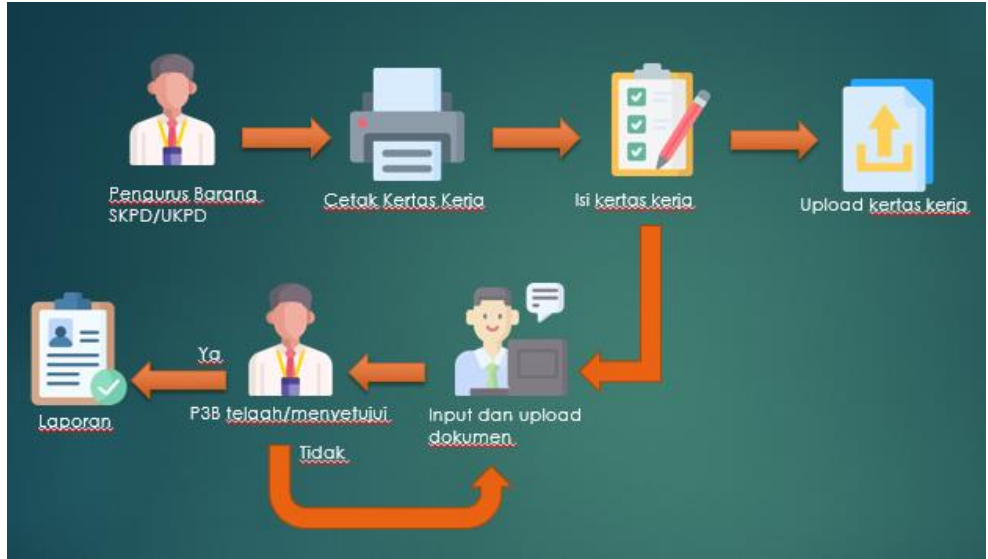

Gambar 3.3 Proses Bisnis Sistem E-Pemutakhiran

Pada gambar 3.3 merupakan turunan hasil berdasarkan *flowchart* di atas, dibuat untuk mempermudah pengguna sistem dalam menggunakan sistem E-Pemutakhiran Dokumen ini.

#### 3.3.3 Minggu 3 : Membuat Data Flow Diagram (DFD)

Pada minggu ketiga mahasiswa diminta untuk membuat *data flow diagram* (DFD) sistem e-pemutakhiran dokumen. Berikut DFD sistem E-Pemutakhiran Dokumen. Berikut DFD sistem E-Pemutakhiran Dokumen.

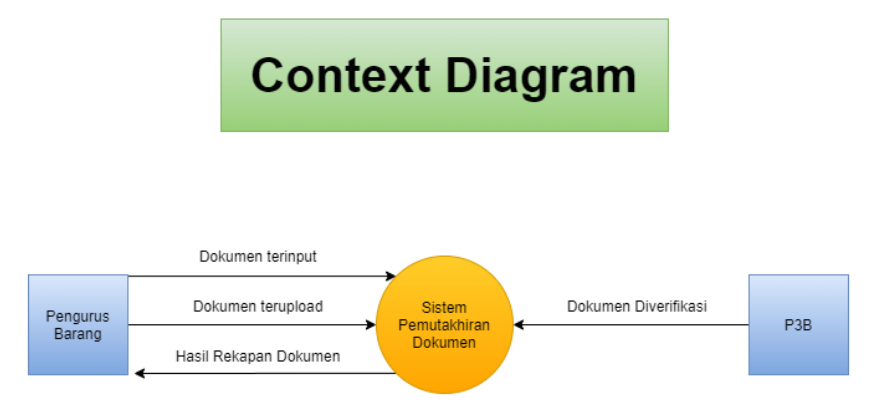

Gambar 3.4 Context Diagram

Pada gambar 3.4 berisi *context diagram* di mana menjelaskan secara *general* bagaimana proses dalam sistem E-Pemutakhiran Dokumen. Seperti pengurus barang melakukan *input* dan mengunggah dokumen ke dalam sistem. Setelah itu, dari P3B dokumen yang telah diverifikasi, sistem akan mengirimkan kepada pengurus barang.

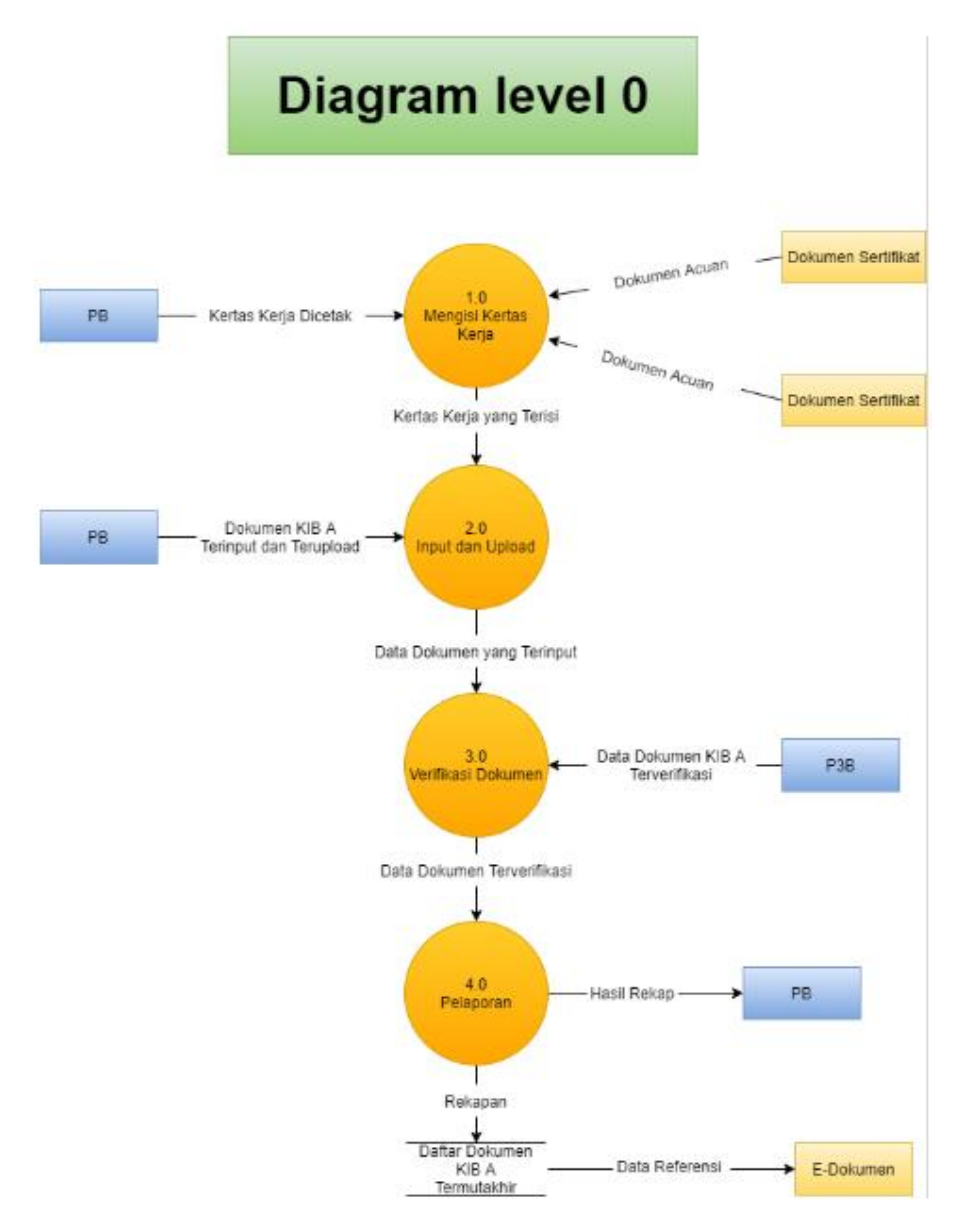

Gambar 3.5 Diagram Level 0

Pada gambar 3.5 merupakan diagram level 0, di mana diagram tersebut menjelaskan secara keseluruhan aktivitas pada sistem, terdapat 4 aktivitas yang dilaksanakan, yaitu mengisi kertas kerja, *input* dan mengunggah, verifikasi dokumen, dan pelaporan, yang hasilnya akan dijadikan referensi untuk E-Dokumen.

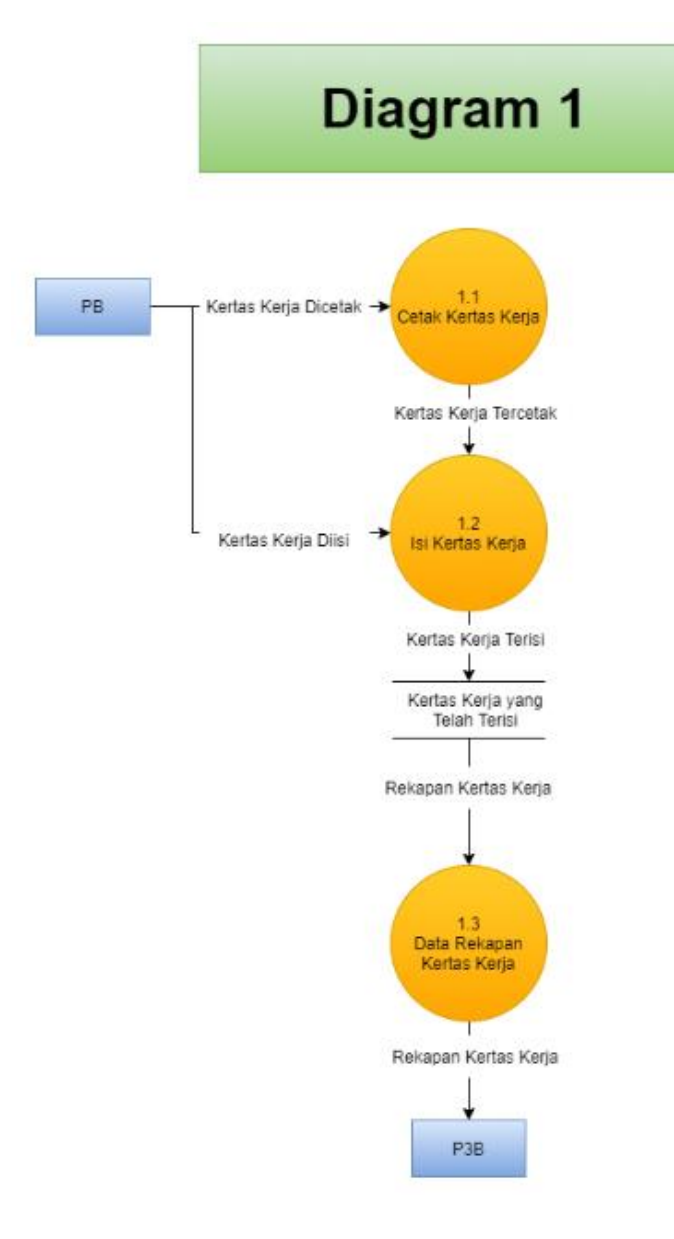

Gambar 3.6 Diagram 1

Pada gambar 3.6 adalah diagram satu yang menjelaskan proses ataupun aktivitas yang ada pada aktivitas 1.0 berdasarkan diagram level 0. Pada aktivitas satu terdapat dua sub aktivitas yang harus dikerjakan oleh pengurus barang, yaitu mencetak kertas kerja dan mengisi kertas kerja.

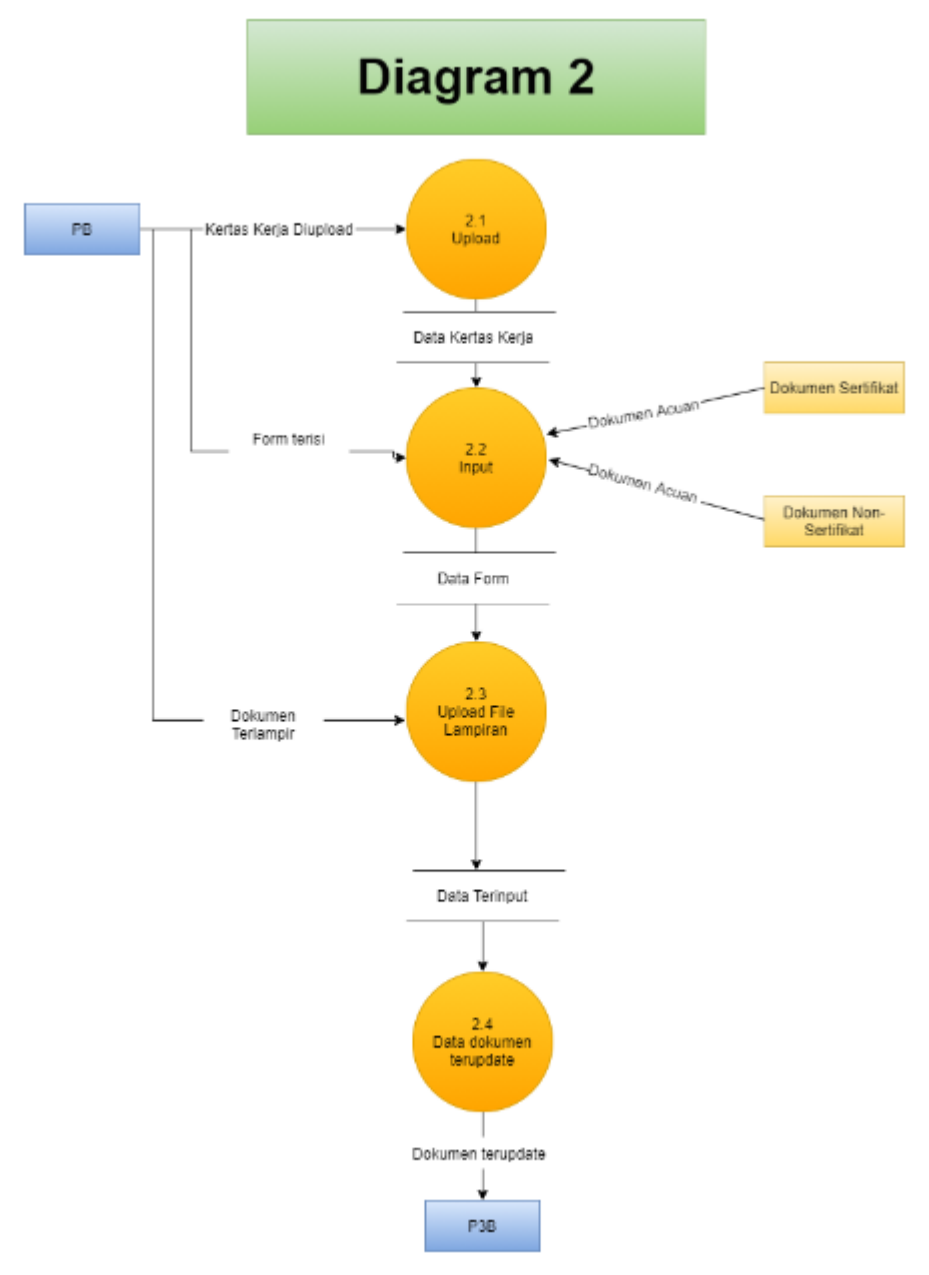

Gambar 3.7 Diagram 2

Pada gambar 3.7 juga menjelaskan terdapat 3 sub aktivitas pada aktivitas 2.0, yaitu mengunggah kertas kerja, *input* berasarkan dokumen acuan, dan mengunggah file lampiran.

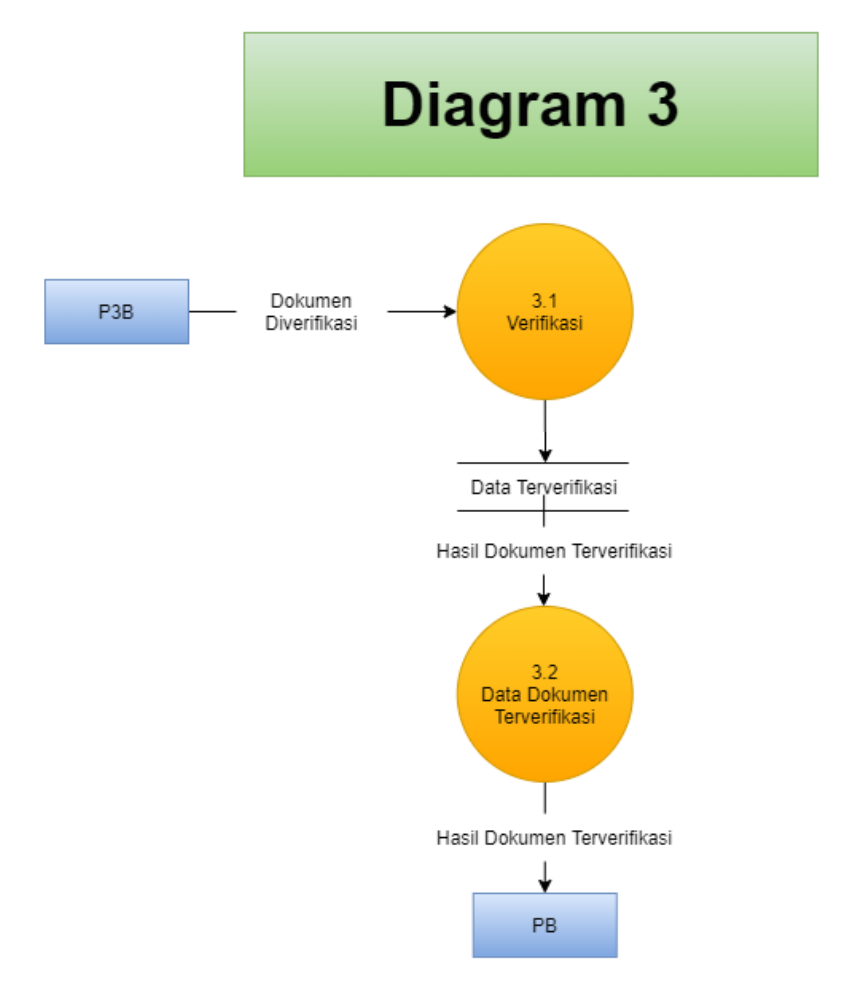

Gambar 3.8 Diagram 3

Pada gambar 3.8, yaitu diagram 3 menjelaskan sub aktivitas pada aktivitas 3.0 yaitu verifikas, di mana P3B memverifikasi dokumen yang sudah di*input*.

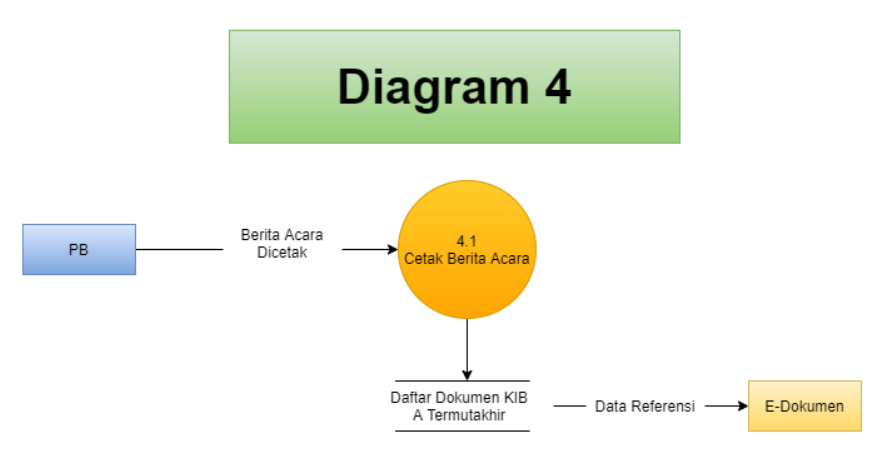

Gambar 3.9 Diagram 4

Pada gambar 3.9 menjelaskan tentang diagram 4, di mana berisi penjelasan sub aktivitas yang ada pada aktivitas 4.0, yaitu cetak berita acara.

#### 3.3.4 Minggu 4 : Membuat Rancangan Sistem dan User Roles

Pada Minggu ke – 4 mahasiswa diminta untuk membuat rancangan sistem E-Pemutakhiran Dokumen menggunakan excel, juga menentukan hak akses pengguna sistem.

|                          | Menu (Of   | V PROGRESS)         |          | R. Admin | Admin  | PB      | P3B     | BPK     |
|--------------------------|------------|---------------------|----------|----------|--------|---------|---------|---------|
|                          |            |                     |          |          |        |         |         |         |
| Home Web<br>Pemutakhiran | MENU       | Sub Menu            |          |          |        |         |         |         |
|                          | Login      |                     |          | Enable   | Enable | Enable  | Enable  | Enable  |
|                          |            | Username            |          | Enable   | Enable | Enable  | Enable  | Enable  |
|                          |            | Password            |          | Enable   | Enable | Enable  | Enable  | Enable  |
|                          |            | Captcha (opsional)  |          | Enable   | Enable | Enable  | Enable  | Enable  |
| Status Bar               |            |                     |          |          |        |         |         |         |
|                          | Notifikasi |                     |          | Enable   | Enable | Enable  | Enable  | Disable |
|                          |            | Dokumen masuk       |          | Enable   | Enable | Disable | Enable  | Disable |
|                          |            | Dokumen terverifika | isi      | Enable   | Enable | Enable  | Enable  | Disable |
|                          |            | Dokumen ditolak     |          | Enable   | Enable | Enable  | Enable  | Disable |
|                          | Akun       |                     |          | Enable   | Enable | Enable  | Enable  | Enable  |
|                          |            | Profile             |          | Enable   | Enable | Enable  | Enable  | Enable  |
|                          |            | Logout              |          | Enable   | Enable | Enable  | Enable  | Enable  |
| Side Bar                 |            |                     |          |          |        |         |         |         |
|                          | Persiapan  |                     |          | Enable   | Enable | Enable  | Enable  | Enable  |
|                          |            | Cetak Kertas Kerja  |          |          |        |         |         |         |
|                          |            |                     | Download | Enable   | Enable | Enable  | Disable | Disable |
|                          |            |                     | View     | Enable   | Enable | Enable  | Enable  | Enable  |
|                          |            |                     | Tambah   | Enable   | Enable | Disable | Disable | Disable |
|                          |            |                     | Hapus    | Enable   | Enable | Disable | Disable | Disable |

Gambar 3.10 Rancangan Sistem

Pada gambar 3.10 menjelaskan bagaimana rancangan sistem yang akan dibangun, seperti terdapat menu dan sub menu apa saja yang nanti akan ada pada sistem, juga menentukan *user roles* atau hak akses yang dimiliki *user*. Seperti pada menu persiapan selurus *user* dapat masuk ke menu persiapan, namun pada sub menu cetak kertas kerja setiap *user* hak akses yang berbeda, yaitu PB (pengurus barang) hanya bisa *view* dan *upload*, sedangkan P3B hanya dapat *view*. Admin memiliki hak akses untuk seluruh aktivitas.

| Side Bar |             |                             |          |        |         |         |         |         |
|----------|-------------|-----------------------------|----------|--------|---------|---------|---------|---------|
|          | Persiapan   |                             |          |        |         |         |         |         |
|          |             | Cetak Kertas Kerja          |          |        |         |         |         |         |
|          |             |                             | Download | Enable | Enable  | Enable  | Disable | Disable |
|          |             |                             | View     | Enable | Enable  | Enable  | Enable  | Enable  |
|          |             |                             | Tambah   | Enable | Enable  | Disable | Disable | Disable |
|          |             |                             | Hapus    | Enable | Enable  | Disable | Disable | Disable |
|          |             |                             | Edit     | Enable | Enable  | Disable | Disable | Disable |
|          |             |                             |          |        |         |         |         |         |
|          |             |                             |          |        |         |         |         |         |
|          | Pelaksanaan |                             |          |        |         |         |         |         |
|          |             | Pelaksanaan Kertas<br>Kerja |          |        |         |         |         |         |
|          |             |                             | Upload   | Enable | Enable  | Enable  | Disable | Disable |
|          |             |                             | View     | Enable | Enable  | Enable  | Enable  | Enable  |
|          |             |                             | Tambah   | Enable | Enable  | Disable | Disable | Disable |
|          |             |                             | Hapus    | Enable | Enable  | Disable | Disable | Disable |
|          |             |                             | Edit     | Enable | Enable  | Disable | Disable | Disable |
|          |             |                             | Download | Enable | Enable  | Disable | Enable  | Disable |
|          |             | Pemutakhiran Data           |          |        |         |         |         |         |
|          |             |                             | Upload   | Enable | Disable | Enable  | Disable | Disable |
|          |             |                             | View     | Enable | Enable  | Enable  | Disable | Enable  |
|          |             |                             | Tambah   | Enable | Disable | Disable | Disable | Disable |
|          |             |                             | Hapus    | Enable | Disable | Disable | Disable | Disable |
|          |             |                             | Edit     | Enable | Disable | Enable  | Disable | Disable |

Gambar 3.11 Rancangan Sistem

Pada gambar 3.11 juga menjelaskan hak akses *user* pada setiap aktivitas yang ada pada menu dalam sistem seperti menu pelaksanaan dan sub menu pelaksanaan kertas kerja dan pemutakhiran data.

|             | Persetujuan P3B |            |        |         |         |         |         |
|-------------|-----------------|------------|--------|---------|---------|---------|---------|
|             |                 | View       | Enable | Enable  | Disable | Enable  | Enable  |
|             |                 | Tambah     | Enable | Enable  | Disable | Disable | Disable |
|             |                 | Hapus      | Enable | Enable  | Disable | Disable | Disable |
|             |                 | Edit       | Enable | Enable  | Disable | Disable | Disable |
|             |                 | Verifikasi | Enable | Disable | Disable | Enable  | Disable |
|             |                 |            |        |         |         |         |         |
|             |                 |            |        |         |         |         |         |
| Pelaporan   |                 |            |        |         |         |         |         |
|             | Laporan KIB A   |            |        |         |         |         |         |
|             |                 | View       | Enable | Enable  | Enable  | Enable  | Enable  |
|             |                 | Tambah     | Enable | Enable  | Disable | Disable | Disable |
|             |                 | Hapus      | Enable | Enable  | Disable | Disable | Disable |
|             |                 | Edit       | Enable | Enable  | Disable | Disable | Disable |
|             |                 | Download   | Enable | Enable  | Enable  | Disable | Disable |
| Pengelolaan |                 |            |        |         |         |         |         |
|             | User            |            |        |         |         |         |         |
|             |                 | View       | Enable | Enable  | Disable | Disable | Disable |
|             |                 | Tambah     | Enable | Enable  | Disable | Disable | Disable |
|             |                 | Hapus      | Enable | Enable  | Disable | Disable | Disable |
|             |                 | Edit       | Enable | Enable  | Disable | Disable | Disable |

Gambar 3.12 Perancangan Sistem

Pada gambar 3.12 juga menjelaskan hak akses *user* pada sub menu persetujuan P3B, menu pelaporan, dan menu pengelolaan.

|           | User Roles |        |        |        |         |         |         |
|-----------|------------|--------|--------|--------|---------|---------|---------|
|           |            | View   | Enable | Enable | Disable | Disable | Disable |
|           |            | Tambah | Enable | Enable | Disable | Disable | Disable |
|           |            | Hapus  | Enable | Enable | Disable | Disable | Disable |
|           |            | Edit   | Enable | Enable | Disable | Disable | Disable |
|           |            |        |        |        |         |         |         |
|           |            |        |        |        |         |         |         |
|           |            |        |        |        |         |         |         |
| Referensi |            |        |        |        |         |         |         |
|           | Son        | Upload |        |        |         |         |         |
|           | Sop,       | View   | Enable | Enable | Disable | Disable | Disable |
|           | Koria      | Tambah | Enable | Enable | Disable | Disable | Disable |
|           | Keija      | Hapus  | Enable | Enable | Disable | Disable | Disable |

Gambar 3.13 Perancangan Sistem

Pada gambar 3.13 menjelaskan rancangan sistem dan juga hak akses untuk sub menu *user roles* dan menu referensi penunjang sistem.

## 3.3.5 Minggu 5 & Minggu 6: Membuat User Interface menggunakan tools Adobe XD

Pada Minggu ke – 5 dan ke – 6 mahasiswa diminta untuk membuat rancangan *user interface*, di Badan Pengelolaan Aset Daerah (BPAD) Provinsi DKI Jakarta *tools* yang digunakan untuk mendesain adalah *Adobe XD*.

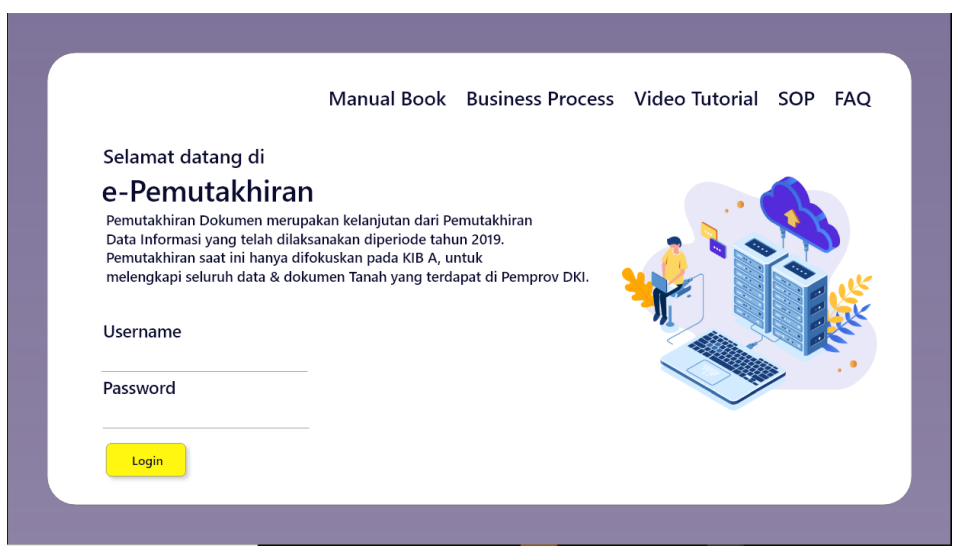

Gambar 3.14 Halaman Login

Pada gambar 3.14 menampilkan tampilan halaman login sistem E-Pemutakhiran Dokumen, yang berisi *manual book, business process, video tutorial,* SOP, FAQ, *username,* dan *password*.

| e-Pemutaki  | hiran    |                        |                                                     |                 |                  |                   |                 |
|-------------|----------|------------------------|-----------------------------------------------------|-----------------|------------------|-------------------|-----------------|
| Dashboard   | 00000003 | Dashboard<br>Dashboard |                                                     |                 |                  |                   |                 |
| Persiapan   | $\sim$   | Daftar Barang          |                                                     |                 |                  |                   |                 |
| Pelaksanaan | $\vee$   | search                 |                                                     |                 | Show             | 25 🗘              | Entries         |
| Pelaporan   | $\sim$   |                        |                                                     |                 |                  |                   |                 |
|             |          | Kode Lokasi            | Nama Lokasi                                         | Jumlah<br>Draft | Jumlah<br>Update | Jumlah<br>Approve | Total<br>Barang |
|             |          | 11305010000000         | SUKU BADAN PENGELOLAAN ASET DAERAH<br>KOTA - JAKPUS | 1               | 0                | 1                 | 2               |
|             |          | Showing 0 to 0 of 0 en | tries                                               |                 |                  | <                 | 1               |

Gambar 3.15 Halaman Dashboard Pengurus Barang

Pada gambar 3.15 menampilkan halaman *dashboard* pengurus barang yang berisi menu *side bar*, total barang atau total kertas kerja, rekap progress dokumen, seperti jumlah dokumen yang di*update*, jumlah dokumen yang disapprove.

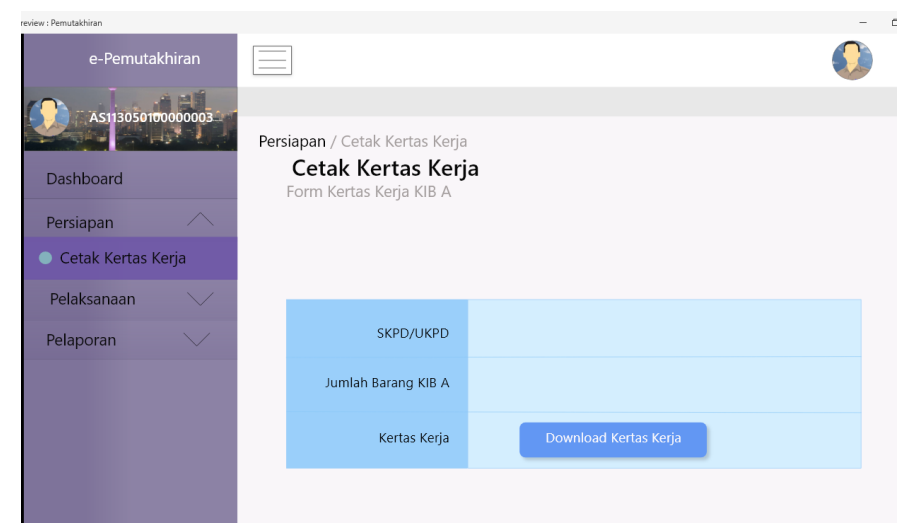

Gambar 3.16 Halaman Cetak Kertas Kerja

Pada gambar 3.16 menampilkan halaman cetak kertas kerja, di mana pengguna dapat mencetak kertas kerja untuk nanti diunggah pada sub menu pelaksanaan.

| view : Pemutakhiran      |                                                                   |              |                   |
|--------------------------|-------------------------------------------------------------------|--------------|-------------------|
| e-Pemutakhiran           | Tanggal                                                           | Kertas Kerja | Action            |
| AS11305010000003         | 02-08-2020<br>11305010000000/f465cf48c2f21f1cb46af221b07ae086.pdf | 0            | ⑪                 |
| Dashboard                | 02-08-2020<br>1130501000000/b9a85aba8c907c14740b5f2ca74e9608 pdf  | 0            | 斦                 |
| Persiapan                |                                                                   | -            | w.                |
| Pelaksanaan              | Showing 0 to 0 of 0 entries                                       |              | $\langle \rangle$ |
| Pelaksanaan Kertas Kerja |                                                                   |              |                   |
| Pemutakhiran             | Upload Pelaksanaan Kertas Kerja                                   |              |                   |
| Pelaporan 🗸              | PDF Browser Upload                                                |              |                   |
|                          |                                                                   |              |                   |
|                          |                                                                   |              |                   |

Gambar 3.17 Halaman Pelaksanaan Kertas Kerja

Pada gambar 3.17 menampilkan halaman dari sub menu pelaksanaan kertas kerja, di mana diperuntukkan bagi pengurus barang mengunggah kertas kerja yang sudah terisi sebelumnya.

| eview : Pemutakhiran             |                                                            |                                                                                |             |                  |            | -       |
|----------------------------------|------------------------------------------------------------|--------------------------------------------------------------------------------|-------------|------------------|------------|---------|
| e-Pemutakhiran                   |                                                            |                                                                                |             |                  |            |         |
| AS11305010000003                 | SKPD                                                       | 00000   SUKU BADAN PENGELOLA                                                   | AN ASET DAI | erah kota - Jaki | pus $\vee$ |         |
| Dashboard                        |                                                            |                                                                                |             |                  |            |         |
| Persiapan V                      | search                                                     |                                                                                |             | Show             | 25 🕻       | Entries |
| Pelaksanaan                      | Barang                                                     | Alomat                                                                         | Likuwan     | Harma            | Chatura    | Action  |
| Pelaksanaan Kertas Kerja         | Darang                                                     | Alamat                                                                         | OKUTATI     | Пагуа            | Status     | Action  |
| <ul> <li>Pemutakhiran</li> </ul> | 01011104001::000001<br>TANAH BANGUNAN<br>KANTOR PEMERINTAH | Jl. Suryopranoto No.8<br>Petojo Utara, GAMBIR,<br>KOTA JAKARTA PUSAT           | 2400        | 24,096,000,000   | draft      |         |
| Pelaporan 🗸                      |                                                            |                                                                                |             |                  |            |         |
|                                  | 01011104001::000002<br>TANAH BANGUNAN<br>KANTOR PEMERINTAH | jl. Awaludin 2, Tanah Abang<br>Kebon Melati, TANAH ABANG<br>KOTA JAKARTA PUSAT | 5, 8809,7   | 5,159,700,000    | draft      |         |
|                                  | Showing 1 to 2 of 2 entri                                  | ies                                                                            |             |                  | <          | 1 >     |

Gambar 3.18 Halaman Daftar Barang

Pada halaman 3.18 menampilkan sub menu pemutakhiran, di mana halaman ini berisi jumlah barang yang harus dimutakhirkan, dengan klik gambar files yang ada pada table *action*.

| eview : Pemutakhiran |                                                                                | - |
|----------------------|--------------------------------------------------------------------------------|---|
| e-Pemutakhiran       |                                                                                | ٥ |
| Dashboard            | PEMUTAKHIRAN DOKUMEN TANAH<br>SUKU BADAN PENGELOLAAN ASET DAERAH KOTA - JAKPUS |   |
| Persiapan 🗸          | Kode Barang                                                                    | ~ |
| Pelaksanaan          | 01011104001 1 BUKA                                                             |   |
| Pelaporan 💛          | 1 NAMA BARANG TANAH BANGUNAN KANTOR PEMERINTAH                                 |   |
|                      | 2 KET MASALAH                                                                  |   |
|                      | 3 ALAMAT JI. Suryopranoto No. Petojo Utara,<br>GAMBIR, KOTA JAKARTA PUSAT      |   |
|                      | 4 UKURAN 2400                                                                  |   |
|                      | 5 NILAI 24,096,000,000                                                         |   |
|                      | 6 DOKUMENT TANAH BERSERTIFIKAT                                                 |   |

Gambar 3.19 Halaman Pemutakhiran

Pada gambar 3.19 menampilkan halaman untuk melakukan pemutakhiran, halaman ini berisi detail barang (tanah) yang akan dimutakhirkan berdasarkan kertas kerja yang diisi, dengan begitu mempermudah pengurus barang dalam *input* data.

| eview : Pemutakniran |   |                          |                                                           |   |
|----------------------|---|--------------------------|-----------------------------------------------------------|---|
|                      | 1 | SERTIFIKAT ATAS NAMA     | ○ PEMPROV DKI ○ PEMERINTAH PUSAT ○ PERORANGAN             |   |
|                      | 2 | NOMOR SERTIFIKAT         |                                                           |   |
|                      | 3 | ALAMAT SESUAI SERTIFIKAT |                                                           |   |
|                      |   | КОТА                     |                                                           |   |
|                      |   | KECAMATAN                |                                                           | I |
|                      |   | KELURAHAN                |                                                           | I |
|                      | 4 | UKURAN SESUAI SERTIFIKAT |                                                           | I |
|                      | 5 | PENGGUNAAN               | Odigunakan sendiri Odigunakan bersama skpd/ukpd lain      | I |
|                      |   |                          | O TIDAK DIGUNAKAN O DIGUNAKAN PIHAK LAIN (PENUH/SEBAGIAN) |   |
|                      | 6 | UPLOAD SERTIFIKAT        | PDF Browser                                               |   |
|                      |   |                          |                                                           |   |

Gambar 3.20 Halaman Input Sertifikat

Pada gambar 3.20 merupakan gabungan dari gambar 3.19, pada halaman ini diperuntukkan SKPD yang memiliki sertifikat dalam kepemilikan baran (tanah), pengurus barang dapat meng*input* data barang pada *field* yang tersedia dan mengunggah sertifikat yang dimiliki, yang nantinya akan divalidasi oleh P3B.

| eview : Pemutakhiran |        |                      |       |             |        | - |
|----------------------|--------|----------------------|-------|-------------|--------|---|
|                      | 7      | BAST                 |       |             |        |   |
|                      | DAT    | a pemutakhiran       |       |             |        |   |
|                      | MEMILI | KI SERTIFIKAT        | YA () | TIDAK 🔵     |        |   |
|                      | 1      | SPH                  |       | PDF         | Browse |   |
|                      | 2      | GIRIK                |       | PDF         | Browse |   |
|                      | 3      | Verponding Indonesia |       | )<br>PDF    | Browse |   |
|                      | 4      | Eigendom             |       | POF         | Browse |   |
|                      | 5      | HPL                  |       | J.o.<br>PDF | Browse |   |
|                      | 6      | BAST                 |       | PDF         | Browse |   |
|                      | 7      | PBB                  |       | PDF         | Browse |   |
|                      | 8      | SHGB                 |       | ト           | Browse |   |

Gambar 3.21 Halaman Input Dokumen Non Sertifikat

Sedangkan pada gambar 3.21 merupakan halaman bagi SKPD yang tidak memiliki sertifikat, dengan begitu bisa mengunggah dokumen non sertifikat yang dimiliki, sesuai dengan dokumen yang tercatat pada sistem.

| e-Pemutakh  | iiran  |                        |                                                     |                 |                  |                   |                 |
|-------------|--------|------------------------|-----------------------------------------------------|-----------------|------------------|-------------------|-----------------|
| Dashboard   | 000002 | Dashboard<br>Dashboard |                                                     |                 |                  |                   |                 |
| Persiapan   | $\sim$ | Rekap Pemutakh         | iran Per SKPD & UKPD                                |                 |                  |                   |                 |
| Pelaksanaan | $\sim$ | search                 |                                                     |                 | Show             | 25 🗘              | Entries         |
| reaporan    | ~      | Kode Lokasi            | Nama Lokasi                                         | Jumlah<br>Draft | Jumlah<br>Update | Jumlah<br>Approve | Total<br>Barang |
|             |        | 11305010000000         | SUKU BADAN PENGELOLAAN ASET DAERAH<br>KOTA - JAKPUS | 1               | 0                | 1                 | 2               |
|             |        | Showing 0 to 0 of 0 er | itries                                              |                 |                  | <                 | 1 >             |

Gambar 3.22 Halaman Dashboard P3B

Pada gambar 3.22 menampilkan halaman *dashboard* untuk P3B, yang berisikan jumlah barang dan progress pemutakhiran milik SKPD dari P3B tersebut.

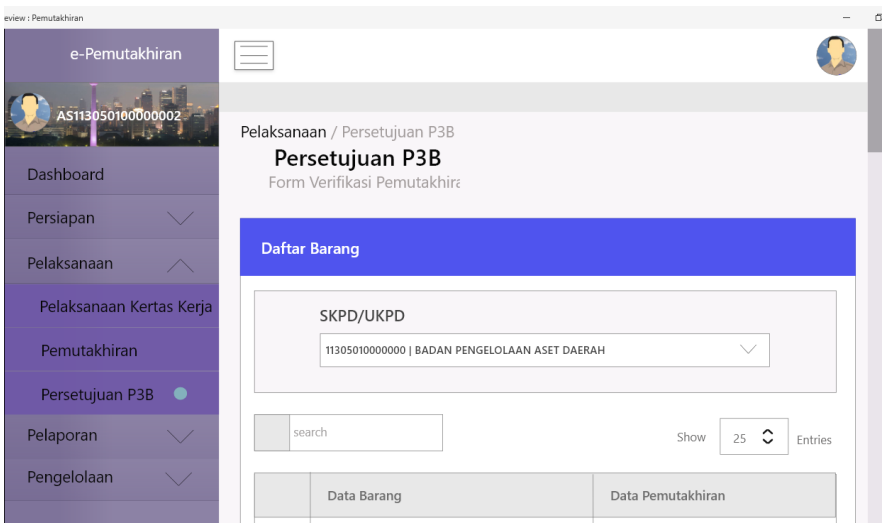

Gambar 3.23 Halaman Persetujuan P3B

Pada gambar 3.25 menampilkan halaman pada sub menu persetujuan P3B, di mana nanti P3B memverifikasi terkait dokumen yang dimutakhirkan oleh pengurus barang.

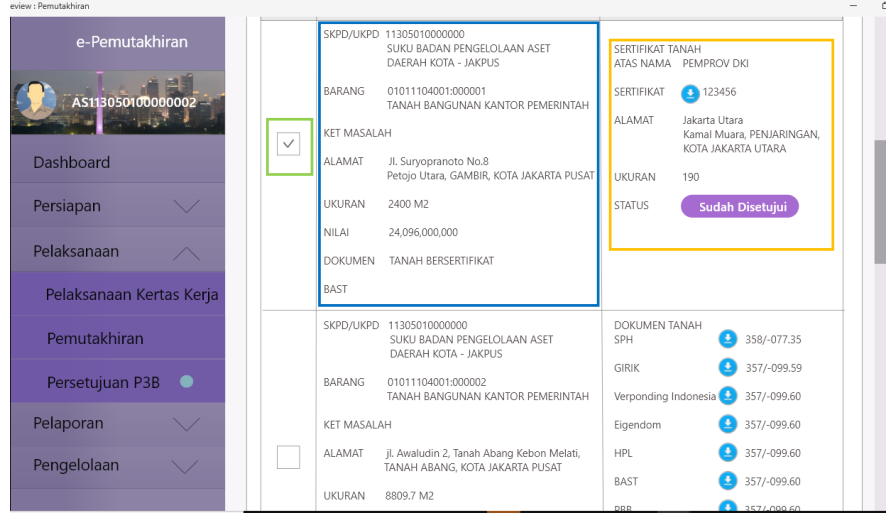

Gambar 3.24 Halaman Persetujuan P3B

Pada gambar 3.26 masih merupakan halaman persetujuan P3B, seperti pada gambar, pada gambar kotak biru menjelaskan rangkuman dari data yang diinput oleh pengurus barang ketika melakukan pemutakhiran data, untuk kotak berwarna orange menjelaskan dokumen apa yang diinput juga data pada dokumen. Pada halaman ini P3B dapat memilihi dokumen mana yang akan diverifikasi seperti yang terdapat pada kotak hijau.

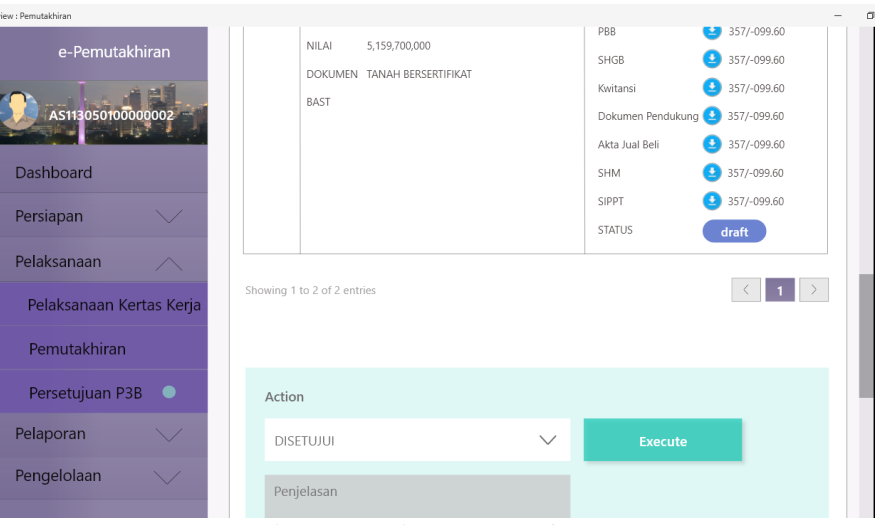

Gambar 3.25 Halaman Persetujuan P3B

Sedangkan pada gambar 3.27 menampilkan pilihan bagi P3B untuk memilih menyetujui atau menolak dokumen yang sudah dimutakhirkan oleh pengurus barang.

| e-Pemutak   | hiran  |                                            |                 |              |                 |                  |                   |                 |
|-------------|--------|--------------------------------------------|-----------------|--------------|-----------------|------------------|-------------------|-----------------|
| Dashboard   |        | Dashboard<br><b>Dashboard</b><br>Dashboard |                 |              |                 |                  |                   |                 |
| Persiapan   | $\vee$ | 5                                          |                 | 2920         |                 | 3<br>Jumlah D    | mutakhiran        |                 |
| Pelaksanaan | $\sim$ | Juman SKPD & OKPD                          |                 | Juman barang |                 | Julinan Pe       | mutanman          |                 |
| Pelaporan   | $\sim$ | Rekap Pemuta                               | khiran Per Sk   | (PD dan UKPD |                 |                  |                   |                 |
| Pengelolaan | $\sim$ | search                                     |                 |              |                 | Show             | 25 🗘              | Entries         |
|             |        | Kode Lokasi                                | Nama Lokasi     |              | Jumlah<br>Draft | Jumlah<br>Update | Jumlah<br>Approve | Total<br>Barang |
|             |        | 00101000000000                             | SEKRETARIAT DPR | D            | Kert            | as Kerja Beli    | ım Dibuat         |                 |

Gambar 3.26 Halaman Dashboard Admin

Pada gambar 3.28 menampilkan halaman *dashboard* admin yang berisi jumlah barang seluruh SKPD dan UKPD pada Pemprov DKI, jumlah dokumen yang termutakhir dari seluruh SKPD dan UKPD pada Pemprov DKI, juga progress aktivitas dari seluruh SKPD dan UKPD Pemprov DKI.

| eview : Pemutakhiran | _              |                                                     |        | -            |
|----------------------|----------------|-----------------------------------------------------|--------|--------------|
| e-Pemutakhiran       | Kertas Kerja   |                                                     |        |              |
| тр.                  | SKPD/          | UKPD                                                |        |              |
| Dashboard            | 1130501        | 0000000   BADAN PENGELOLAAN ASET DAERAH             |        |              |
| Persiapan 🔨          |                |                                                     |        |              |
| Cetak Kertas Kerja 🔍 | search         |                                                     | Show 2 | 5 C Entries  |
| Pelaksanaan 🗸        | Kode Lokasi    | Nama Lokasi                                         | Jumlah | Kertas       |
| Pelaporan 🗸 🗸        |                | ruma Lonasi                                         | вагалд | Kerja        |
| Pengelolaan 🗸        | 01305000000000 | BADAN PENGELOLA ASET DAERAH                         | 0      | Belum Dibuat |
|                      | 01301010000000 | PUSAT PENYIMPANAN BARANG DAERAH                     | 0      | Belum Dibuat |
|                      | 11305010000000 | SUKU BADAN PENGELOLAAN ASET DAERAH<br>KOTA - JAKPUS | 2      | Sudah Dibuat |
|                      | 21305010000000 | SUKU BADAN PENGELOLAAN ASET DAERAH<br>KOTA - JAKUT  | 0      | Belum Dibuat |

Gambar 3.27 Halaman Menu Persiapan Admin

Pada gambar 3.27 menampilkan halaman sub menu cetak kertas kerja admin, di mana gambar tersebut menjelaskan bahwa halaman ini berisi informasi mengenai seluruh SKPD dan UKPD Pemprov DKI Jakarta, apakah SKPD tersebut sudah mencetak kerja atau belum

| ew : Pemutakhiran |                                                                |
|-------------------|----------------------------------------------------------------|
| e-Pemutakhiran    | Pelaksanaan Kertas Kerja                                       |
| O. C.             | SKPD/UKPD                                                      |
| Dashboard         | SKPD/UKPD                                                      |
| Persiapan         | 11305010000000   SUKU BADAN PENGELOLAAN ASET DAERAH            |
| Pelaksanaan       |                                                                |
| Pelaporan 💛       | search Show 25 C Entries                                       |
| Pengelolaan 🗸     | Kode Lokasi Nama Lokasi Status Actions                         |
|                   | 01305000000000 BADAN PENGELOLA ASET DAERAH Belum Upload        |
|                   | 01301010000000 PUSAT PENYIMPANAN BARANG DAERAH Belum Upload    |
|                   | 11305010000000 SUKU BADAN PENGELOLAAN ASET DAERAH Sudah Upload |

Gambar 3.28 Halaman Pelaksanaan Kertas Kerja Admin

Sama halnya dengan gambar 3.27, 3.28 juga menampilkan gambar mengenai sub menu pelaksanaan kertas kerja, yang berisi informasi mengenai SKPD atau UKPD yang sudah maupun belum mengunggah kertas kerjanya.

| eview : Pemutakhiran |                                       |                               |              |              |        | -       |
|----------------------|---------------------------------------|-------------------------------|--------------|--------------|--------|---------|
| e-Pemutakhiran       | Pemutakhir                            | ran                           |              |              |        |         |
| O. je Albr           | PEMUTAKHIRAN DATA KI<br>Daftar Barang | 3 A SUKU BADAN PENGELOLAAN AS | et daerah ko | DTA - JAKPUS |        |         |
| Dashboard            | SKPD                                  |                               |              |              |        |         |
| Persiapan 💛          | 0130500                               | 0000000   BADAN PENGELOLAAN A | SET DAERAH   |              | $\sim$ |         |
| Pelaksanaan O        |                                       |                               |              |              |        |         |
| Pelaporan 🗸          | search                                |                               |              | Show         | 25     | Entries |
| Pengelolaan 🗸        |                                       |                               |              |              |        |         |
|                      | Barang                                | Alamat                        | Ukuran       | Harga        | Status | Action  |
|                      |                                       | No data avail                 | able in tab  | le           |        |         |

Gambar 3.29 Halaman Daftar Pemutakhiran Admin

Pada gambar 3.29 menampilkan halaman daftar pemutakhiran, di mana halaman tersebut berisi informasi mengenai progress pemutakhiran yang dilakukan oleh seluruh pengurus barang dari seluruh SKPD dan UKPD Pemprov DKI Jakarta.

|                |           |          |                                                   |                 |      |               | -       |
|----------------|-----------|----------|---------------------------------------------------|-----------------|------|---------------|---------|
| e-Pemutakhiran | Users     |          |                                                   |                 |      |               |         |
|                |           |          |                                                   |                 |      |               |         |
|                | Daftar Us | ers      |                                                   |                 |      |               |         |
| Dashboard      | search    |          |                                                   |                 | Show | 25 🗘          | Entries |
| Persiapan 💛    |           |          |                                                   |                 |      |               |         |
| Pelaksanaan    | Domain    | Username | Lokasi                                            | Nama            | Ket. | Role          | Actions |
| Pelaporan 🗸    | BPAD      | 1        |                                                   |                 |      | 1             |         |
| Pengelolaan    | BPAD      | root     | 0130500000000<br>BADAN PENGELOLAAN<br>ASET DAERAH | System<br>Admin |      | Administrator | 0       |
| User •         | BPAD      | rp       | 0130500000000<br>BADAN PENGELOLAAN<br>ASET DAERAH | Suripto         |      | Administrator | Ø       |
| User Roles     | BPAD      | apiman   | 0130500000000<br>BADAN PENGELOLAAN<br>ASET DAERAH | Api<br>Manager  |      | Administrator | 0       |

Gambar 3.30 Halaman User Roles

Pada gambar 3.30 menampilkan halaman *user roles*, di mana halaman ini terdapat pada menu pengelolaan yang hanya ada pada admin, sub menu *user* ini berisi untuk mengatur hak akses pengguna sistem.

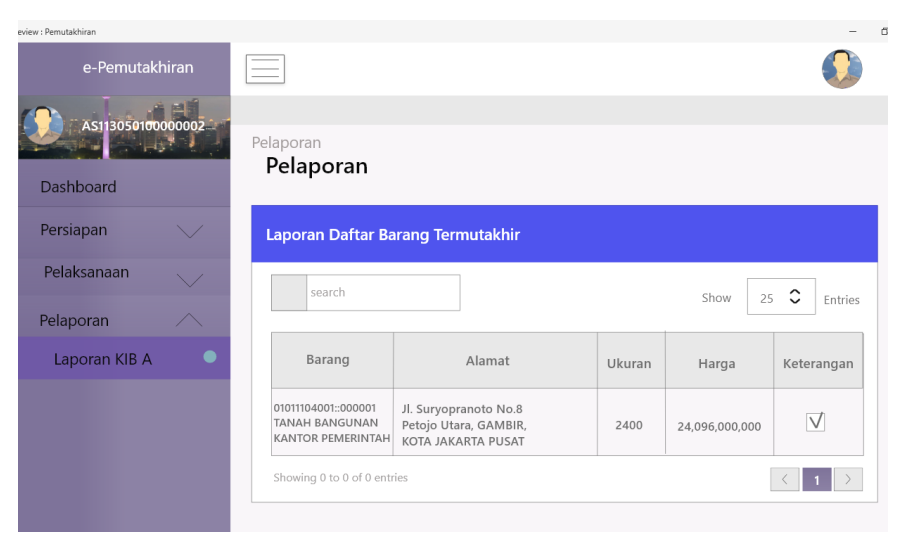

Gambar 3.31 Halaman Pelaporan

Terakhir pada menu dalam sistem yaitu gambar 3.31 menampilkan laporan atau hasil rekapan mengenai dokumen yang sudah disetujui oleh P3B, fungsinya untuk dokumentasi pengguna,

#### 3.3.6 Minggu 7 : Membuat Dokumen User Assesment Test

Pada minggu ke-7 mahasiswa diminta membuat UAT terkait sistem yang sudah dibangun, yaitu hasil *testing* sistem yang dilakukan oleh internal kantor sebelum digunakan oleh *user*, guna memberikan *feedback* apakah sistem sudah sesuai rancangan atau belum apakah masih terdapat error atau tidak, sehingga *user* dapat menggunakan sistem dengam maksimal.

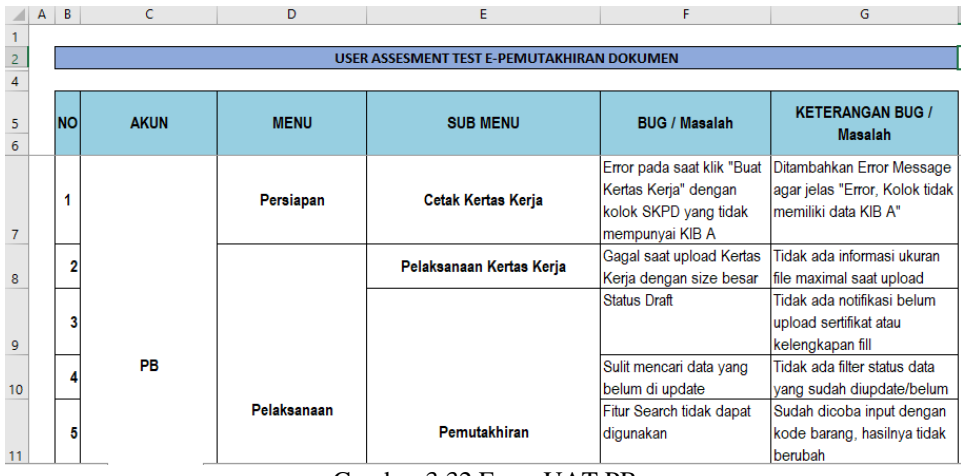

Gambar 3.32 Form UAT PB

Pada gambar 3.32 menampilkan form UAT pada akun pengurus barang, dapat dilihat bahwa terdapat beberapa error yang terjadi pada menu persiapan dan pelaksanaan.

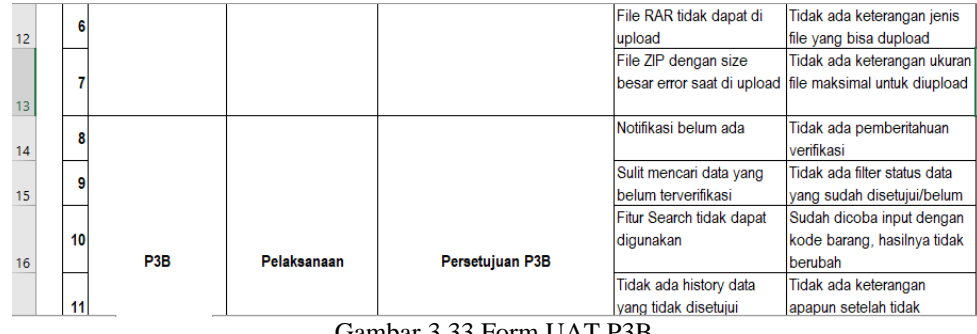

Gambar 3.33 Form UAT P3B

Pada gambar 3.33 menampilkan form UAT, yaitu hasil testing yang dilakukan pada akun P3B. Di mana terdapat beberapa bug pada sub menu persetujuan P3B.

| Tampilan E                                                                    | rror saat bu                                      | at kertas kerja, SKPD tidak memiliki KIB A                                                                                   |                                                         |
|-------------------------------------------------------------------------------|---------------------------------------------------|----------------------------------------------------------------------------------------------------|---------------------------------------------------------|
|                                                                               |                                                   |                                                                                                    | ERROR                                                   |
| Persiapan / Cetak Kertas Ker<br>Cetak Kertas Kerja<br>Form Kertas Kerja KIB A |                                                   |                                                                                                    | Selasa, 25 Agustus 2020                                 |
| Kertas Kerja<br>(i) Kertas Kerja digunakan<br>pedoman dalam pemer             | untuk mendukung dan r<br>Iksaan atas hasil pelaks | nempermudahnya pelaksanaan pemutakhiran yang dilaksanakan sesuai dengan keten<br>anaan pemutakhiran diwaktu yang akan datang | tuan dan prosèdur yang berlaku, serta sebagai bukti dan |
| SKPD/UKPD                                                                     | 00511000000000                                    | DINAS CIPTA KARYA, TATA RUANG DAN PERTANAHAN                                                                                 |                                                         |
| Jumlah Barang KIB A                                                           | 0                                                 |                                                                                                    |                                                         |
| Kertas Kerja                                                                  | BELUM DIBUAT                                      | 👌 Buat Kertas Kerja                                                                                                    |                                                         |

Gambar 3.34 Capture Bug

Pada gambar 3.34 menampilkan hasil tangkapan layar berupa error yang dijelaskan pada form UAT, fungsinya agar programmer dapat lebih mudah menemukan kesalahan sehingga proses perbaikan juga akan lebih cepat. Dalam gambar 3.34 bug yang terjadi adalah kurangnya informasi jika SKPD tidak memiliki KIB A.

|    | Sesudah Di                                                        | perbaiki - D                                        | itambahan Error Message                                                                                              |                                                                  |
|----|-------------------------------------------------------------------|-----------------------------------------------------|----------------------------------------------------------------------------------------------------|------------------------------------------------------------------|
|    | =                                                                 |                                                     |                                                                                                    | ERROR                                                            |
| ١N | DOKUMEN 2020                                                      |                                                     |                                                                                                    | Kolok 0051100000000 tidak memiliki data                          |
| •  | Persiapan / Cetak Kertas Ker                                      |                                                     |                                                                                                    | KIB A.<br>Selasa, 25 Agustus 2020                                |
|    | Cetak Kertas Kerja<br>Form Kertas Kerja KIB A                     |                                                     |                                                                                                    |                                                                  |
|    | (i) Kertas Kerja<br>Kertas Kerja digunakar<br>pedoman dalam pemer | i untuk mendukung dan i<br>Iksaan atas hasil pelaks | mempermudahnya pelaksanaan pemutakhiran yang dilaksanakan sesuai deng<br>anaan pemutakhiran diwaktu yang akan datang | jan ketentuan dan prosedur yang berlaku, serta sebagai bukti dan |
|    | SKPD/UKPD                                                         | 0051100000000                                       | DINAS CIPTA KARYA, TATA RUANG DAN PERTANAHAN                                                                         |                                                                  |
|    | Jumlah Barang KIB A                                               | 0                                                   |                                                                                                    |                                                                  |
|    | Kertas Kerja                                                      | BELUM DIBUAT                                        | 🔂 Buat Kertas Kerja                                                                                                  |                                                                  |

Gambar 3.35 Capture Bug

Pada gambar 3.35 menampilkan hasil tangkapan layar berupa perbaikan dari error yang sudah diperbaiki, berdasarkan masalah sebelumnya.

|                  | Tampilan saat upload file pdf dengan size besar                                                                                                    |                                        |              |
|------------------|----------------------------------------------------------------------------------------------------|----------------------------------------|--------------|
| í                | Pelaksanaan Kertas Kerja Merupakan hasil dari pengerjaan Kertas Kerja yang telah ditandatangani oleh P38.<br>Hasil pengerjaan ini dijadikan sebagal bukti dan pedoman pengerjaan Pemutakhiran dalam pemeriksaan atas hasil pelaksanaan pemutakhiran diwakti. | I <mark>R</mark><br>J yang akan datang |              |
| DINAS F          | PERTAMANAN DAN HUTAN KOTA                                                                                                    |                                        | •            |
| Q                | Search                                                                                                    | Show                                   | 25 ¢ entries |
| Tangg            | al 41                                                                                                    | Kertas Kerja                           | Actions      |
| 25-08-<br>tes up | 2020<br>Joad 2 file.zip                                                                                                    | ۲                                      | ۲            |
| 25-08-<br>buku_  | 2020<br>kib_0050900000000_01010103008_000004.pdf                                                                                                    |                                        | ۲            |
| Showing          | 1 to 2 of 2 entries                                                                                                    |                                        |              |

Gambar 3.36 Capture Bug

Pada gambar 3.36 menampilkan tangkapan layar dari hasil *testing*, dengan error jika *file* yang diunggah ukurannya terlalu besar.

| A Not secure   simasterjakarta.go.id/pemu | taxhiraryTormpernytaxhiran/qx=0050900000000000 | +#10101010088gr+4                                              |                                         | al -                                                     |
|-------------------------------------------|------------------------------------------------|----------------------------------------------------------------|-----------------------------------------|----------------------------------------------------------|
|                                           | KOTA                                           | 01   KOTA JAKARTA PUSAT                                        |                                         | ERROR                                                    |
|                                           | KECAMATAN                                      | 17   TANAH ABANG                                               |                                         | The filetype you are attempting to upload is<br>allowed. |
|                                           | KELURAHAN                                      | 01   Bendungan Hillir                                          |                                         |                                                          |
|                                           | 4 UKURAN SESUAI SERTIFIR                       | (AT 23333                                                      |                                         |                                                          |
|                                           | 5 PENGUNAAN                                    | ● DIGUNAKAN SENDIRI<br>○ DIGUNAKAN PIHAK LAIN (PENUH/SEBAGIAN) | O DIGUNAKAN BERSAN<br>O TIDAK DIGUNAKAN | MA SKPD/UKPD LAIN                                        |
|                                           | 6 UPLOAD SERTIFIKAT                            | PDF E>Browse<br>File_referensi (1).rar                         |                                         |                                                          |
|                                           | KETERANGAN                                     |                                                                |                                         |                                                          |
|                                           | STATUS                                         | DOLE .                                                         |                                         |                                                          |

Gambar 3.37 Capture Bug

Pada gambar 3.37 menampilkan hasil tangkapan layar, menjelaskan bahwa sistem error ketika mengunggah file dengan format RAR.

| Madula                      | Hasi                                                                                                    | Test                                                                                                    | Weitik /Caren                                                                                                    | Π                                                                                                    |
|-----------------------------|----------------------------------------------------------------------------------------------------|----------------------------------------------------------------------------------------------------|----------------------------------------------------------------------------------------------------|----------------------------------------------------------------------------------------------------|
| Module                      | Bisa                                                                                                    | Tidak                                                                                                    | Kitukysaran                                                                                                    |                                                                                                    |
| Login                       |                                                                                                    |                                                                                                    |                                                                                                    |                                                                                                    |
| Username                    | V                                                                                                    |                                                                                                    | ОК                                                                                                    |                                                                                                    |
| Password                    | V                                                                                                    |                                                                                                    | ОК                                                                                                    |                                                                                                    |
|                             |                                                                                                    |                                                                                                    |                                                                                                    |                                                                                                    |
| Dashbord                    | V                                                                                                    |                                                                                                    | ОК                                                                                                    |                                                                                                    |
| Persiapan                   |                                                                                                    |                                                                                                    |                                                                                                    |                                                                                                    |
| a. Cetak Kertas Kerja       | v                                                                                                    |                                                                                                    | ОК                                                                                                    |                                                                                                    |
| Pelaksanaan                 |                                                                                                    |                                                                                                    |                                                                                                    |                                                                                                    |
| a. Pelaksanaan Kertas Kerja | V                                                                                                    |                                                                                                    | Tidak ada informasi ukuran file maksimal saat upload                                                                                                    |                                                                                                    |
| b. Pemutakhiran             | v                                                                                                    |                                                                                                    | Tambahkan filter status, dan keterangan ukuran maksimal file<br>saat upload                                                                                                    |                                                                                                    |
|                             | Module Login Username Password Dashbord Persiapan a. Cetak Kertas Kerja Pelaksanaan a. Pelaksanaan kertas Kerja b. Pemutakhiran | Module     Hasii       Login     V       Username     V       Password     V       Dashbord     V       Persiapan     -       a. Cetak Kertas Kerja     V       Pelaksanaan     -       a. Pelaksanaan Kertas Kerja     V       b. Pemutakhiran     V | Hasi     Test       Bisa     Tidak       Login        Username     V       Password     V       Password     V       Dashbord     V       Persiapan        a. Cetak Kertas Kerja     V       Pelaksanaan     V       a. Pelaksanaan Kertas Kerja     V       b. Pemutakhiran     V | Hasil Test         Kritik/Saran           Login         Iidak         Kritik/Saran           Username         V         OK           Password         V         OK           Dashbord         V         OK           Dashbord         V         OK           Persiapan         -         -           a. Cetak Kertas Kerja         V         OK           Pelaksanaan         -         -           a. Pelaksanaan         -         -           b. Pemutakhiran         V         Tidak ada informasi ukuran file maksimal saat upload |

Gambar 3.38 Form UAT Perngurus Barang

Pada gambar 3.38 menampilkan rangkuman dari hasil *testing* yang dikerjakan pada akun pengurus barang, sehingga akan lebih mudah dipahami ketika dijadikan dokumentasi.

| No  | Madula                      | Hasi | Test  | Vritik/Coron                                                                                                    |
|-----|-----------------------------|------|-------|----------------------------------------------------------------------------------------------------|
| NO. | Module                      | Bisa | Tidak | KITUK/ Salali                                                                                                    |
| 1.  | Login                       |      |       |                                                                                                    |
|     | Username                    | V    |       | ОК                                                                                                    |
|     | Password                    | V    |       | OK                                                                                                    |
| 2   | Dashbord                    | v    |       | ОК                                                                                                    |
| 3   | Persiapan                   |      |       |                                                                                                    |
|     | a. Cetak Kertas Kerja       | V    |       | ОК                                                                                                    |
| 4   | Pelaksanaan                 |      |       |                                                                                                    |
|     | a. Pelaksanaan Kertas Kerja | V    |       | OK                                                                                                    |
|     | b. Pemutakhiran             | V    |       | OK                                                                                                    |
|     | c. Persetujuan P3B          | v    |       | Notifikasi belum ada, penjelasan saat dokumen tidak disetujui<br>tidak dikunci, tambahan filter status, dan tidak ada history<br>penolakan dokumen |

Gambar 3.39 Form UAT P3B

Pada gambar 3.39 menampilkan rangkuman dari hasil *testing* yang dikerjakan pada akun P3B, sehingga akan lebih mudah dipahami ketika dijadikan dokumentasi.

# 3.3.7 Minggu 8 : Membuat FAQ sistem dan membuat video tutorial penggunaan sistem

Selama proses revisi sistem dari hasil UAT, pada minggu ke-8 mahasiswa diminta membuat FAQ dan video tutorial, video dan FaQ tersebut terdapat pada halaman login sistem, fungsinya agar user dapat lebih memahami penggunaan sistem tersebut.

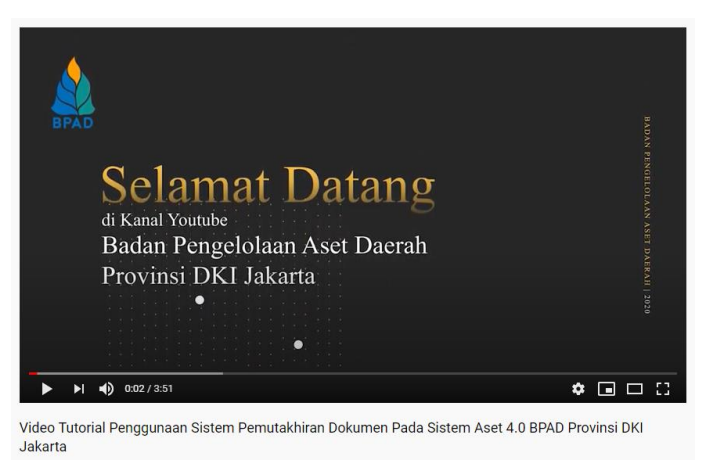

Gambar 3.40 Video Tutorial E-Pemutakhiran

Pada gambar 3.40 menampilkan hasil *screenshot* video tutorial penggunaan sistem E-Pemutakhiran dokumen, fungsinya agar pengguna

dapat lebih mudah menggunakan sistem jika disediakan tutorial penggunaannya. Juga video tersebut dapat diakses melalui *youtube*.

| FAQ <u>Pemutakhiran Dokumen</u> KIB A |                                                                                                    |
|---------------------------------------|----------------------------------------------------------------------------------------------------|
| 1. 6                                  | Apa itu pemutakhiran?                                                                                                    |
|                                       | a. <u>Pemutakhiran adalah kegiatan</u> yang <u>dilakukan</u> oleh SKPD/UKPD <u>dalam</u>                                                |
| 2 /                                   | melakukan pembaruan atau pengkinian data dokumen KIB A.                                                                                 |
| Z. (                                  | a. Sistem vang memfasilitasi kegiatan pemutakhiran data barang milik daerah                                                             |
|                                       | berupa pembaharuan kode barang dan data informasi barang.                                                                               |
|                                       | b. Sistem yang memfasilitasi kegiatan pemutakhiran data barang milik daerah                                                             |
|                                       | berupa data dokumen KIB A.                                                                                                    |
| 3. E                                  | Apa laman WEB untuk mengakses E-Pemutakhiran?                                                                                           |
|                                       | a. simaster.jakarta.go.id/Kpj                                                                                                    |
| 1 1                                   | D. Asel.jakaita.go.io<br>Ana saja ruang lingkup E-Domutakhiran?                                                                         |
| 4. 6                                  | a Pemutakhiran data dan informasi dokumen KIB A                                                                                         |
| 5. A                                  | Apa itu Pemutakhiran Dokumen KIB A?                                                                                                    |
|                                       | a. Pemutakhiran data dokumen KIB A merupakan pengkinian data atas aset                                                                  |
|                                       | yang sudah teregister dalam Sistem Aset BPAD berdasarkan hasil                                                                          |
|                                       | inventarisasi. Pengurus barang dapat melengkapi detail aset sesuai                                                                      |
|                                       | dengan asersi agar data aset yang ada menjadi lebih valid.                                                                              |
| 6. 6                                  | Apa informasi yang tidak dapat dimutakhirkan dalam E- <u>Pemutakhiran 2</u>                                                             |
| Ţ                                     | Dokumen selain yang ada pada ketentuan dalam sistem E-Remutakhiran Dokumen.                                                             |
| 7. 5                                  | Siapa yang dapat mengajukan Pemutakhiran?                                                                                               |
| <u>s</u> c                            | a. <u>Pengurus barang dengan</u> user <u>As+Kolok</u> + 5<br>Siana yang danat melakukan yalidasi atas pemutakhiran data dekumen KIB A 2 |
| 0. 5                                  |                                                                                                    |
|                                       | a. FOD <u>Vellyall</u> user AS+KOlok+2                                                                                                  |

Gambar 3.41 FAQ E-Pemutakhiran

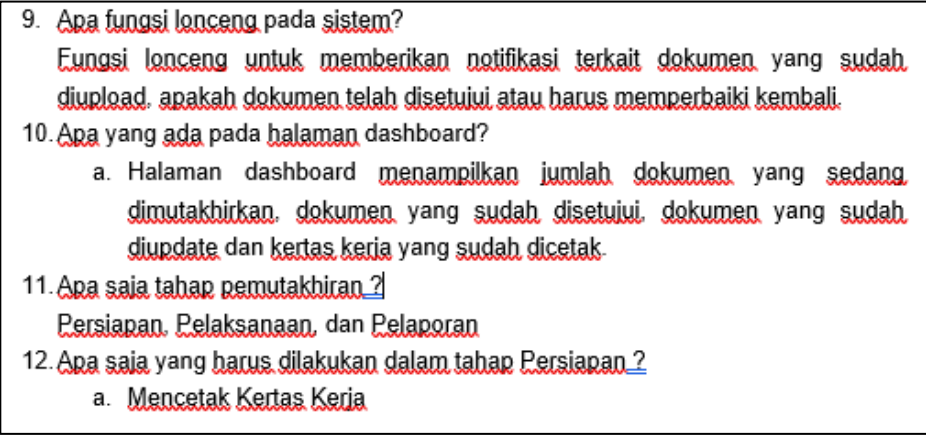

Gambar 3.42 FAQ E-Pemutakhiran

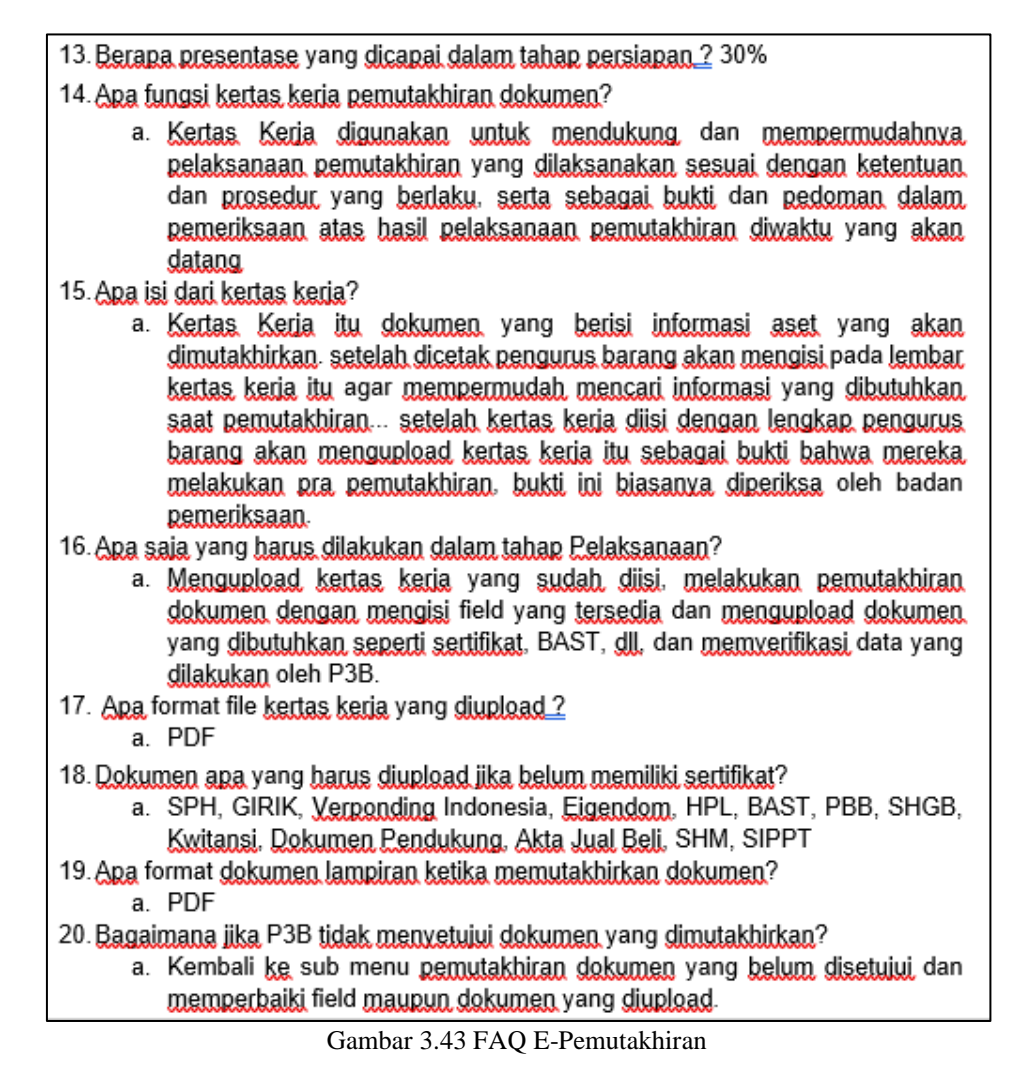

Pada gambar 3.41 - 3.43 menampilkan FAQ dari sistem E-Pemutakhiran dokumen, yang berisi pertanyaan yang paling sering ditanya oleh *user*, juga dapat menjelaskan aktivitas apa yang ada pada sistem secara deskriptif.

## 3.3.8 Minggu 9 : Membuat *Database Diagram* dan Sosialisasi Sistem kepada *User*

Pada minggu ke-9 mahasiswa membuat *database diagram*, juga melakukan sosialisasi kepada pengguna sistem, yaitu SKPD (Satuan Kerja Perangkat Daerah), UKPD (Unit Kerja Perangkat Daerah), dan UPB (Urusan Pengurus Barang).

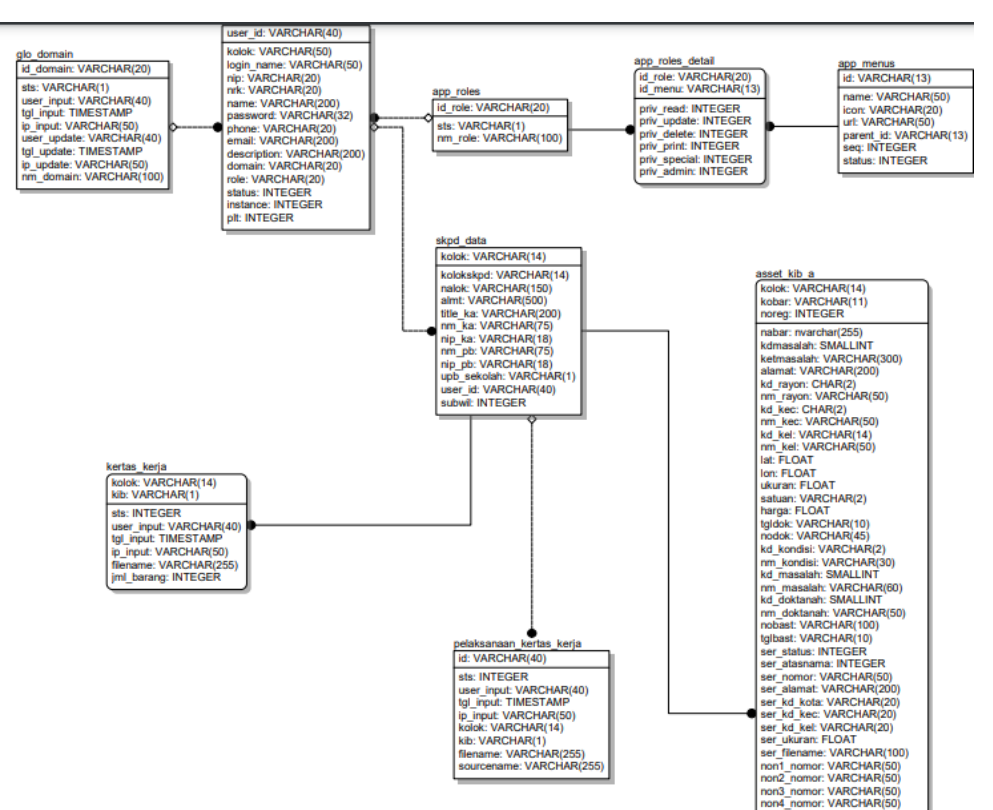

Gambar 3.44 Database Diagram

Pada gambar 3.42 menampilkan *database diagram* dari sistem E-Pemutakhiran Dokumen, dengan tools yang digunakan adalah sql server.

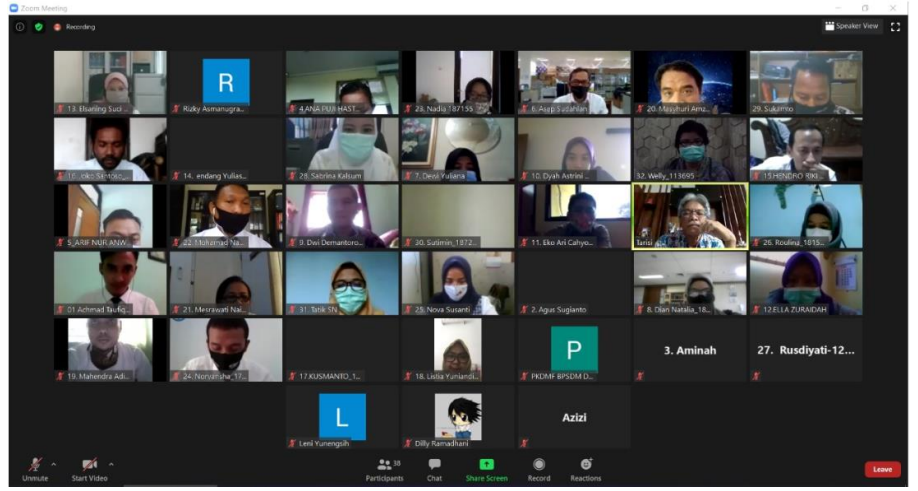

Gambar 3.45 Sosialisasi Sistem kepada User

Pada gambar 4.43 menampilkan soosialisasi kepada *user* yaitu SKPD (Satuan Kerja Perangkat Daerah) mengenai sistem E-Pemutakhiran Dokumen.

#### 3.4 Kendala yang dihadapi

Kendala yang dihadapi pada saat mengerjakan kerja magang pada Badan Pengelolaan Aset Daerah DKI (BPAD) Provinsi DKI Jakarta :

- Adanya kendala dalam beradaptasi dan pemahaman mengenai istilah di Pemerintahan Daerah, seperti KIB (Kartu Inventaris Barang), SKPD (Satuan Unit Kerja Daerah).
- b. Adanya pergantian *shift* karena pandemic mengakibatkan intensitas komunikasi berkurang.
- c. Adanya kendala dalam penggunaan *tools* untuk mendesain *user interface*, karena perbedaan *tools* yang digunakan berbeda ketika mata kuliah dulu, jika biasanya mahasiswa menggunakan *axure*, *marvell*, dan *justinmind* pada saat kerja magang, perusahaan menggunakan *Adobe xd* sebagai *tools* dalam mendesain.

#### 3.5 Solusi atas Kendala yang dihadapi

Dengan kendala yang dihadapi mahasiswa selama dilaksanakannya kerja magang di Badan Pengelolaan Aset Daerah (BPAD) Provinsi DKI Jakarta, berikut solusi dalam menghadapi kendala tersebut :

- a. Mempelajari SOP dari sistem yang ada dan bertanya kepada supervisor mengenai istilah yang kurang dipahami.
- b. Melakukan komunikasi melalui media sosial seperti *zoom meeting* dan *whatssap*.
- c. Mempelajari *adobe xd* melalui internet seperti *youtube* dan bertanya kepada bagian desain grafis mengenai penggunaan *adobe xd*.